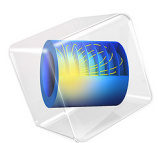

# Elastoplastic Low-Cycle Fatigue Analysis of Cylinder with a Hole

This model is licensed under the COMSOL Software License Agreement 5.6. All trademarks are the property of their respective owners. See www.comsol.com/trademarks.

# Introduction

A load carrying component of a structure is subjected to multi-axial cyclic loading during which localized yielding of the material occurs. In this model you perform a low cycle fatigue analysis of the part based on the Smith-Watson-Topper (SWT) model. Due to localized yielding, you can use two methods to obtain the stress and strain distributions for the fatigue evaluation. The first method is a full elastoplastic analysis with kinematic hardening, while the second is a linear elastic analysis with Neuber correction for plasticity. This example explores the first method. In the model Notch Approximation to Low-Cycle Fatigue Analysis of Cylinder with a Hole, the same problem is solved using the elastic approach.

# Model Definition

#### GEOMETRY

A cylinder contains a hole, drilled perpendicularly to its axis. The outer and inner diameters of the cylinder are 200 and 180 mm respectively. Its height is 100 mm. The diameter of the hole is 20 mm. The cylinder is loaded by an axial force which varies in time.

As the structure and loading contains several symmetries, you may model only 1/8 of the cylinder, a shown in Figure 1.

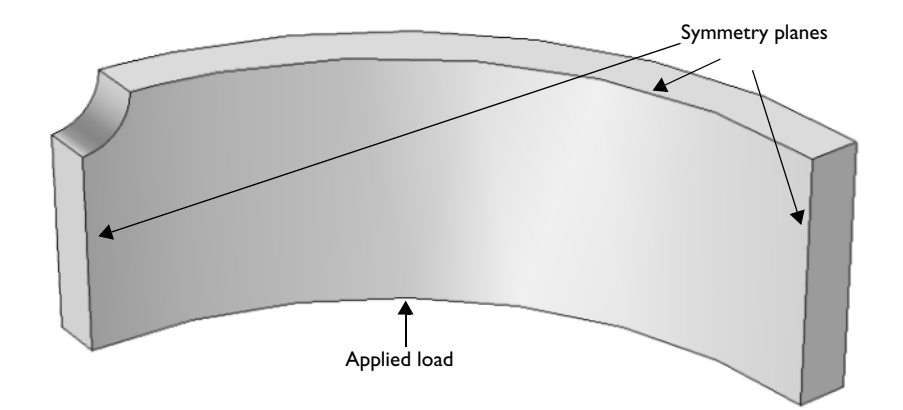

Figure 1: Model geometry with constrained and loaded faces.

# MATERIAL PROPERTIES

• Elastic data: Isotropic with E = 210 GPa, v = 0.3

- Kinematic hardening plasticity data: Yield stress 380 MPa, Tangent modulus 75 GPa
- Fatigue parameters for the SWT equation:
  - $\sigma_f' = 1323 \text{ MPa}$
  - *b* = -0.097
  - $\epsilon_{f}' = 0.375$
  - c = -0.60

# CONSTRAINTS

Apply symmetry conditions on the three symmetry sections shown in Figure 1.

## LOAD

The loaded boundary of the cylinder is subjected to a pressure of 200 MPa having a sinusoidal variation with time. Since the problem is quasi static, time is not used explicitly in the problem. Instead you model the load as a function of a parameter, and use the parametric solver to trace the history.

# Results and Discussion

The von Mises stress when the maximum load is reached for the first time (at a parameter value of 0.25) is shown in Figure 2. Notice that the yield limit 380 MPa is exceeded by a large factor, and you can therefore expect significant plastic strains.

After completion of the first load cycle, there are no external loads. The internal residual stresses are still high, as can be seen in Figure 3.

For a point located on the face of the hole and in the XY symmetry plane, the highest stresses appear in the Z direction. In Figure 4, you can follow the development of the normal stress and strain in this direction during the first load cycle. The accumulation of plastic strain is shown in Figure 5. This repetitive plastic deformation can be viewed as driving the generation of a fatigue crack.

After having run a second load cycle, the stress-strain loop repeats itself, and you can consider the process to have reached a steady state condition. This is shown in Figure 6. The continuation of the equivalent plastic strain history is shown in Figure 7.

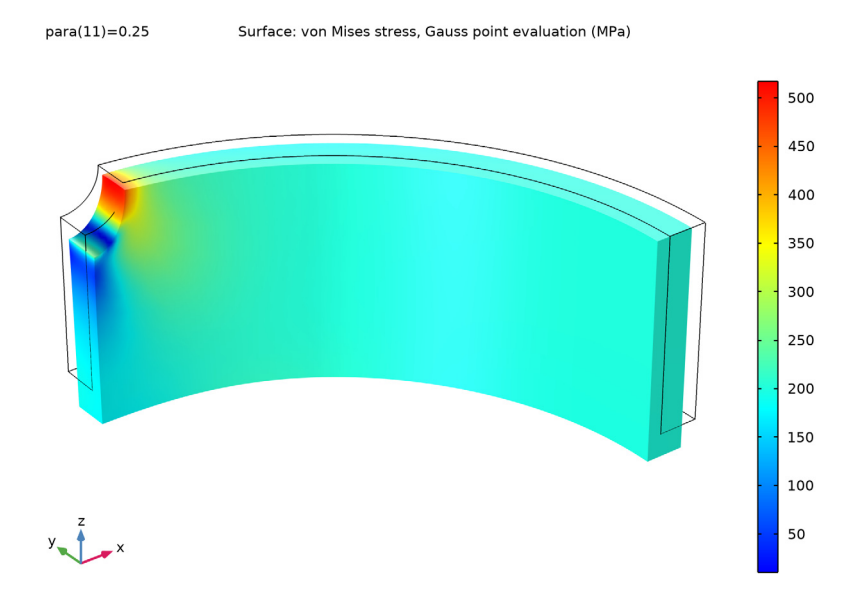

Figure 2: von Mises stress level at the first maximum load

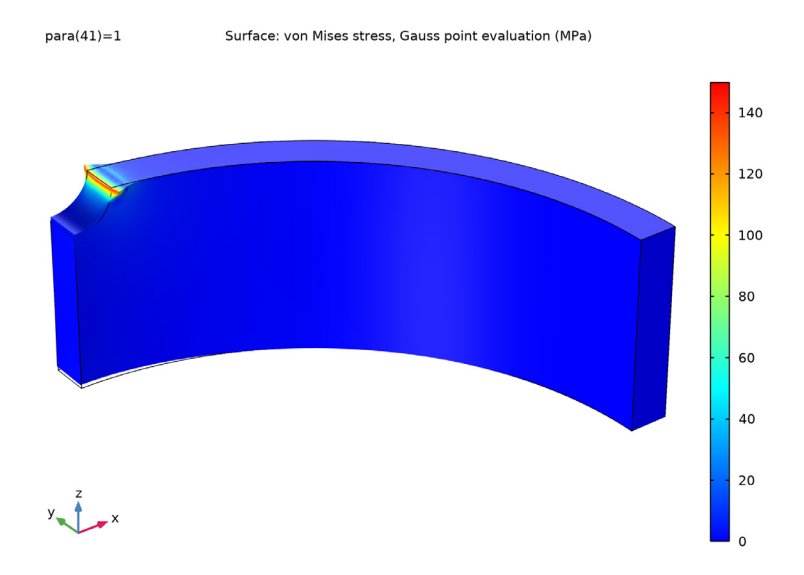

Figure 3: Residual equivalent stress after completion of first load cycle

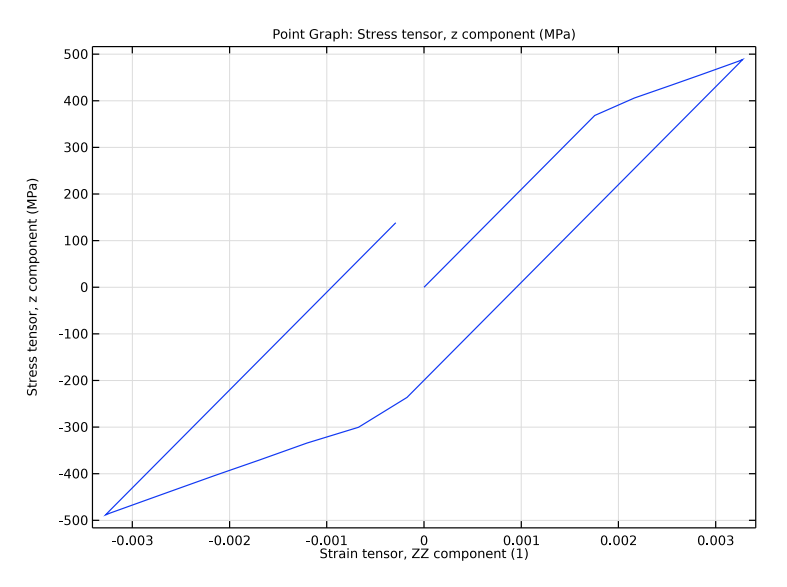

Figure 4: Stress as function of strain during the first load cycle.

#### 5 | ELASTOPLASTIC LOW-CYCLE FATIGUE ANALYSIS OF CYLINDER WITH A HOLE

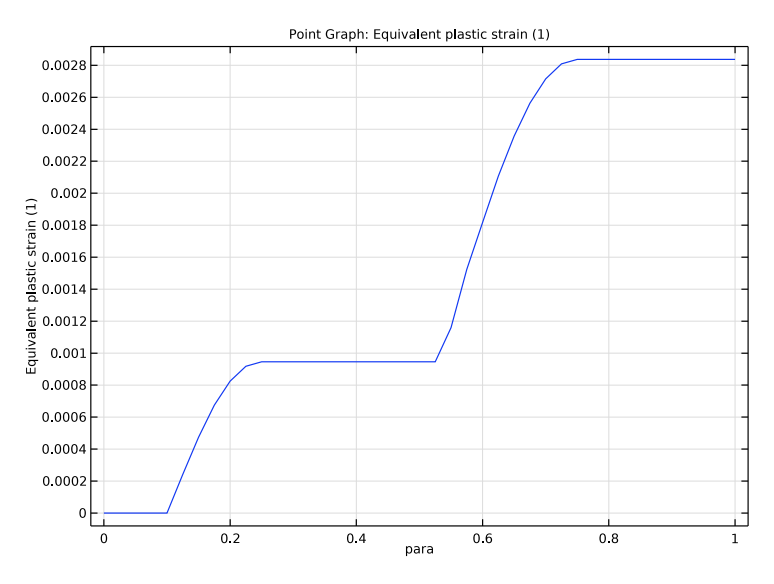

Figure 5: Accumulated equivalent plastic strain during the first load cycle

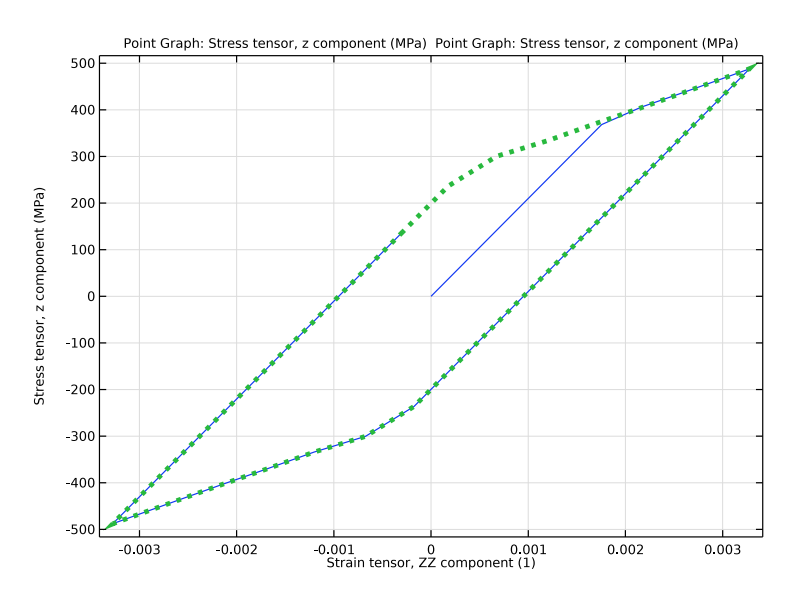

Figure 6: Stress as function of strain after two load cycles

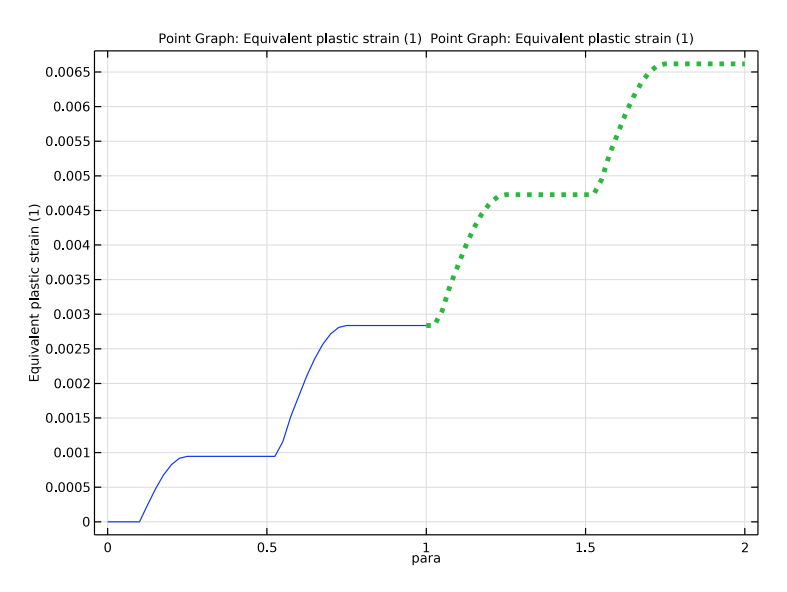

Figure 7: Accumulated equivalent plastic strain during two load cycles

The result of the fatigue evaluation is shown in Figure 8 below. The most critical point has a computed life of approximately 6700 load cycles.

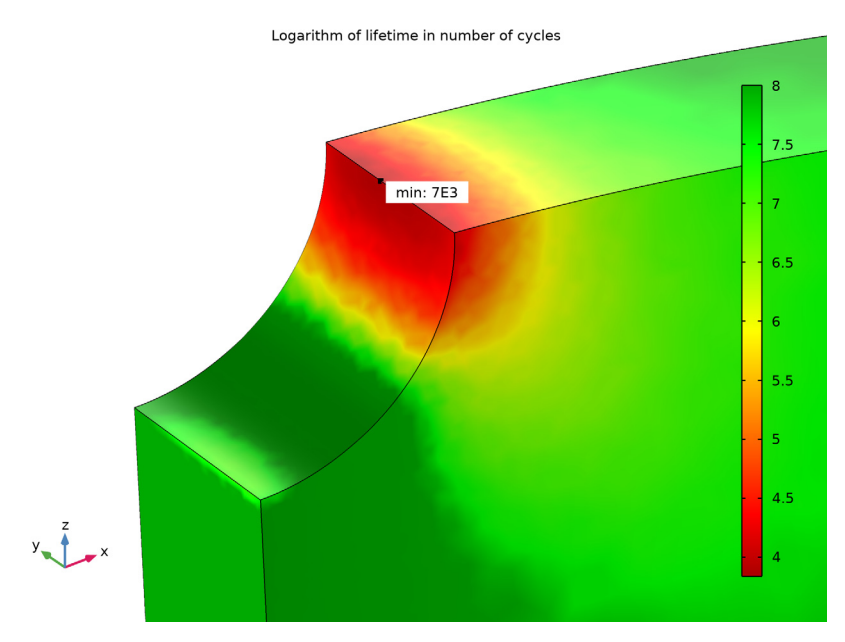

Figure 8: Lifetime plot

# Notes About the COMSOL Implementation

Two studies are used for the elastoplastic analysis. The second study contains the strain cycle that is passed on to the fatigue evaluation. It takes the results from the first study as initial conditions. This approach is not necessary. since it in the **Fatigue** study step is possible to select part of a study as defining a load cycle.

**Application Library path:** Fatigue\_Module/Strain\_Based/ cylinder\_with\_hole\_plastic

# Modeling Instructions

From the File menu, choose New.

# NEW

In the New window, click Model Wizard.

#### MODEL WIZARD

- I In the Model Wizard window, click 间 3D.
- 2 In the Select Physics tree, select Structural Mechanics>Solid Mechanics (solid).
- 3 Click Add.
- 4 Click 🔿 Study.
- 5 In the Select Study tree, select General Studies>Stationary.
- 6 Click 🗹 Done.

#### GEOMETRY I

- I In the Model Builder window, under Component I (compl) click Geometry I.
- 2 In the Settings window for Geometry, locate the Units section.
- 3 From the Length unit list, choose mm.

## Cylinder I (cyl1)

- I In the **Geometry** toolbar, click **D** Cylinder.
- 2 In the Settings window for Cylinder, locate the Size and Shape section.
- 3 In the Radius text field, type 100.
- **4** In the **Height** text field, type 100.

# Cylinder 2 (cyl2)

- I Right-click Cylinder I (cyll) and choose Duplicate.
- 2 In the Settings window for Cylinder, locate the Size and Shape section.
- 3 In the Radius text field, type 90.

#### Difference I (dif I)

- I In the Geometry toolbar, click i Booleans and Partitions and choose Difference.
- 2 Select the object cyll only.
- 3 In the Settings window for Difference, locate the Difference section.
- **4** Find the **Objects to subtract** subsection. Select the **Delta Activate Selection** toggle button.
- 5 Select the object cyl2 only.
- 6 Click 🟢 Build All Objects.

#### Cylinder 3 (cyl3)

- I In the Geometry toolbar, click 🔲 Cylinder.
- 2 In the Settings window for Cylinder, locate the Size and Shape section.
- **3** In the **Radius** text field, type 10.

- 4 In the **Height** text field, type 220.
- 5 Locate the Position section. In the y text field, type -110.
- 6 In the z text field, type 50.
- 7 Locate the Axis section. From the Axis type list, choose y-axis.
- 8 Click 🟢 Build All Objects.

#### Difference 2 (dif2)

- I In the Geometry toolbar, click 🔲 Booleans and Partitions and choose Difference.
- 2 Select the object difl only.
- 3 In the Settings window for Difference, locate the Difference section.
- **4** Find the **Objects to subtract** subsection. Select the **Delivate Selection** toggle button.
- 5 Select the object cyl3 only.
- 6 Click 📗 Build All Objects.

# Block I (blk1)

- I In the **Geometry** toolbar, click **[]** Block.
- 2 In the Settings window for Block, locate the Size and Shape section.
- **3** In the **Width** text field, type 100.
- 4 In the **Depth** text field, type 100.
- **5** In the **Height** text field, type **50**.
- 6 Click 🟢 Build All Objects.

#### Intersection 1 (int1)

- I In the Geometry toolbar, click 🔲 Booleans and Partitions and choose Intersection.
- 2 Click in the Graphics window and then press Ctrl+A to select both objects.
- **3** In the Settings window for Intersection, click **H** Build All Objects.

**4** Click the **Zoom Extents** button in the **Graphics** toolbar.

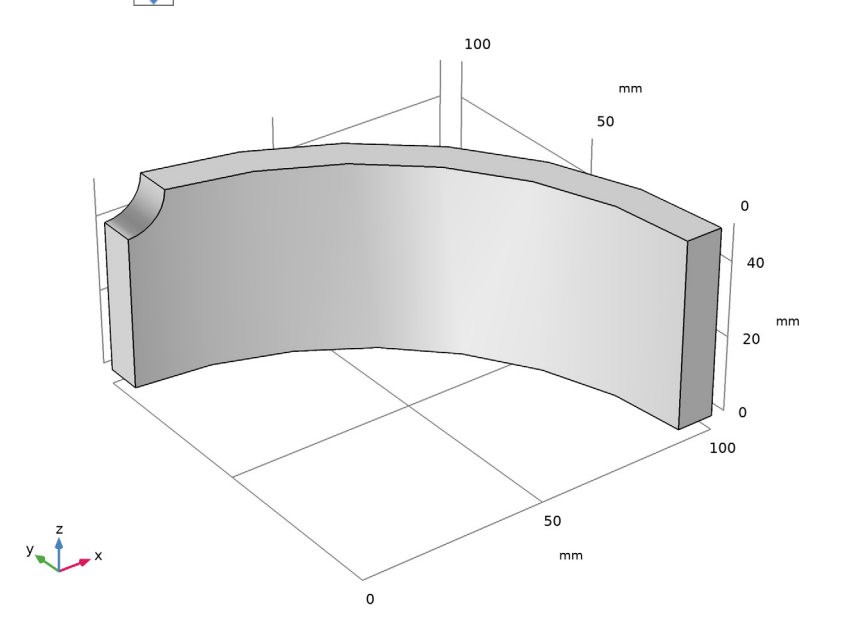

Use an extra domain for controlling the mesh. The mesh should be fine in a region close to the hole.

#### Cylinder 4 (cyl4)

- I In the Geometry toolbar, click 🔲 Cylinder.
- 2 In the Settings window for Cylinder, locate the Axis section.
- 3 From the Axis type list, choose y-axis.
- 4 Locate the Size and Shape section. In the Height text field, type 40.
- 5 In the Radius text field, type 15.
- 6 Locate the **Position** section. In the **y** text field, type 80.
- 7 In the z text field, type 50.
- 8 Click **Build All Objects**.

#### Intersection 2 (int2)

- I In the Geometry toolbar, click 🔲 Booleans and Partitions and choose Intersection.
- 2 Click in the Graphics window and then press Ctrl+A to select both objects.
- 3 In the Settings window for Intersection, locate the Intersection section.
- 4 Select the Keep input objects check box.

#### 5 Click 📗 Build All Objects.

Delete Entities I (dell)

- I In the Model Builder window, right-click Geometry I and choose Delete Entities.
- 2 In the Settings window for Delete Entities, locate the Entities or Objects to Delete section.
- 3 From the Geometric entity level list, choose Object.
- 4 Select the object cyl4 only.

#### Form Union (fin)

In the Geometry toolbar, click 📗 Build All.

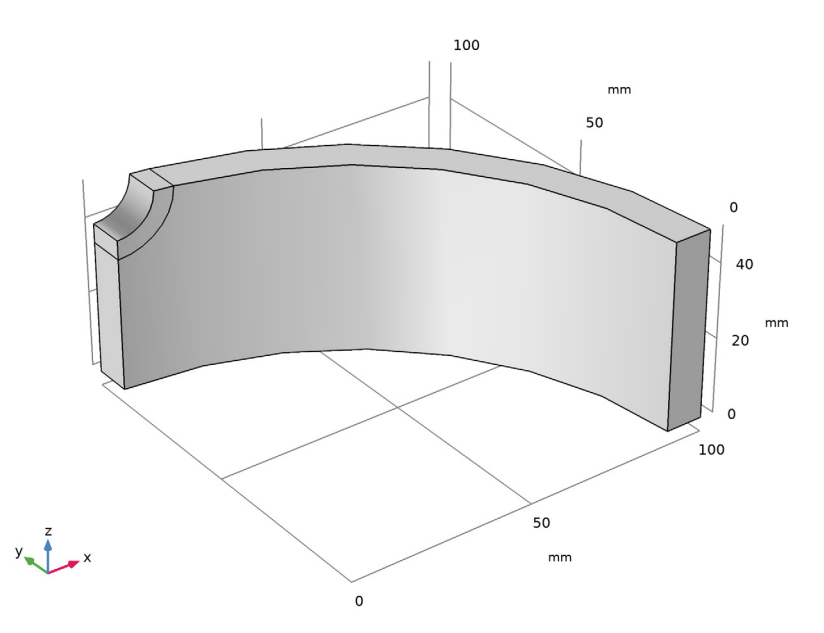

Mesh Control Domains 1 (mcd1)

- I In the Geometry toolbar, click 🏠 Virtual Operations and choose Mesh Control Domains.
- **2** On the object **fin**, select Domain 2 only.
- 3 In the Geometry toolbar, click 📗 Build All.

# SOLID MECHANICS (SOLID)

#### Symmetry I

I In the Model Builder window, under Component I (compl) right-click Solid Mechanics (solid) and choose More Constraints>Symmetry. **2** Select Boundaries 1, 6, and 7 only.

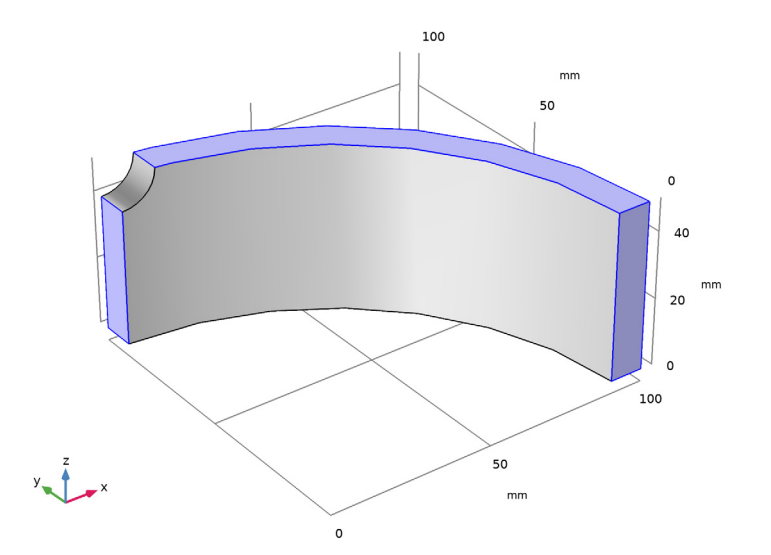

#### **GLOBAL DEFINITIONS**

Parameters 1

- I In the Model Builder window, under Global Definitions click Parameters I.
- 2 In the Settings window for Parameters, locate the Parameters section.
- **3** In the table, enter the following settings:

| Name | Expression | Value | Description        |
|------|------------|-------|--------------------|
| para | 0          | 0     | Load cycle control |

#### SOLID MECHANICS (SOLID)

Boundary Load 1

- I In the Physics toolbar, click 📄 Boundaries and choose Boundary Load.
- **2** Select Boundary **3** only.
- 3 In the Settings window for Boundary Load, locate the Force section.
- **4** Specify the  $\mathbf{F}_A$  vector as
- 0 x

0 y -200[MPa]\*sin(2\*pi\*para) z

Linear Elastic Material I

In the Model Builder window, click Linear Elastic Material I.

#### Plasticity 1

- I In the Physics toolbar, click 📃 Attributes and choose Plasticity.
- 2 In the Settings window for Plasticity, locate the Plasticity Model section.
- 3 Find the Isotropic hardening model subsection. From the list, choose Perfectly plastic.
- 4 Find the Kinematic hardening model subsection. From the list, choose Linear.

#### MATERIALS

Material I (mat1)

- I In the Model Builder window, under Component I (comp1) right-click Materials and choose Blank Material.
- 2 In the Settings window for Material, locate the Material Contents section.
- **3** In the table, enter the following settings:

| Property                     | Variable | Value    | Unit  | Property group               |  |
|------------------------------|----------|----------|-------|------------------------------|--|
| Young's modulus              | E        | 210[GPa] | Pa    | Basic                        |  |
| Poisson's ratio              | nu       | 0.3      | 1     | Basic                        |  |
| Density                      | rho      | 0        | kg/m³ | Basic                        |  |
| Initial yield stress         | sigmags  | 380[MPa] | Pa    | Elastoplastic material model |  |
| Kinematic tangent<br>modulus | Ek       | 75[GPa]  | Pa    | Elastoplastic material model |  |

#### MESH I

I In the Model Builder window, under Component I (comp1) right-click Mesh I and choose Build All.

The default mesh cannot resolve this problem, so you need to refine it.

Once a mesh is created the mesh control domains are removed. In order to get them back, you need to clear the mesh.

- 2 In the Mesh toolbar, click 💧 Clear Mesh.
- 3 In the Settings window for Mesh, locate the Mesh Settings section.
- 4 From the Sequence type list, choose User-controlled mesh.

#### Size I

- I In the Model Builder window, right-click Free Tetrahedral I and choose Size.
- 2 In the Settings window for Size, locate the Geometric Entity Selection section.
- 3 From the Geometric entity level list, choose Domain.
- **4** Select Domain 2 only.
- 5 Locate the **Element Size** section. Click the **Custom** button.
- 6 Locate the Element Size Parameters section. Select the Maximum element size check box.
- 7 In the associated text field, type 1.5.
- 8 Click 📗 Build All.

# Size

- I In the Model Builder window, click Size.
- 2 In the Settings window for Size, locate the Element Size section.
- **3** From the **Predefined** list, choose **Fine**.
- 4 Click 📗 Build All.

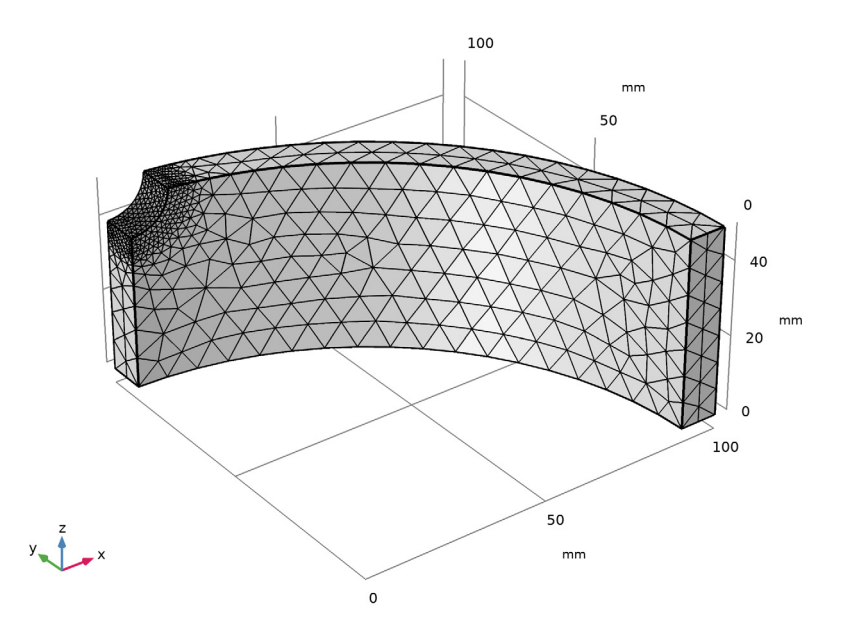

#### STUDY I

Step 1: Stationary

- I In the Model Builder window, under Study I click Step I: Stationary.
- 2 In the Settings window for Stationary, click to expand the Study Extensions section.
- 3 Select the Auxiliary sweep check box.
- 4 Click Add to include para as continuation parameter.
- **5** In the table, enter the following settings:

| Parameter name            | Parameter value list |  |  |
|---------------------------|----------------------|--|--|
| para (Load cycle control) | range(0,0.025,1)     |  |  |

- 6 In the Model Builder window, click Study I.
- 7 In the Settings window for Study, type Study 1 (First Load Cycle) in the Label text field.
- 8 In the Home toolbar, click **=** Compute.

# RESULTS

Stress (solid)

I In the Stress (solid) toolbar, click 🗿 Plot.

The default plot is from the last parameter value, which has no external loads. The residual stress and corresponding displacements are shown. You may want to reduce the deformation scale in order to get a better view.

#### Surface 1

- I In the Model Builder window, expand the Stress (solid) node, then click Surface I.
- 2 In the Settings window for Surface, locate the Expression section.
- 3 From the Unit list, choose MPa.

#### Deformation

- I In the Model Builder window, expand the Surface I node, then click Deformation.
- 2 In the Settings window for Deformation, locate the Scale section.
- **3** Select the **Scale factor** check box.
- 4 In the associated text field, type 2000.
- 5 In the Stress (solid) toolbar, click **O** Plot.

Now, set back scaling to the default and examine the stress state at maximum tension.

6 Clear the **Scale factor** check box.

#### Stress (solid)

- I In the Model Builder window, click Stress (solid).
- 2 In the Settings window for 3D Plot Group, locate the Data section.
- 3 From the Parameter value (para) list, choose 0.25.
- 4 In the Stress (solid) toolbar, click **I** Plot.

#### Plastic Strain

- I In the Home toolbar, click 🚛 Add Plot Group and choose ID Plot Group.
- 2 In the Settings window for ID Plot Group, type Plastic Strain in the Label text field.

#### Point Graph 1

- I In the Plastic Strain toolbar, click 📐 Point Graph.
- 2 Select Point 6 only.
- 3 In the Settings window for Point Graph, click Replace Expression in the upper-right corner of the y-Axis Data section. From the menu, choose Component I (compl)> Solid Mechanics>Strain>solid.epe Equivalent plastic strain.
- **4** In the **Plastic Strain** toolbar, click **I** Plot.

#### Stress vs. Strain

- I In the Home toolbar, click 📠 Add Plot Group and choose ID Plot Group.
- 2 In the Settings window for ID Plot Group, type Stress vs. Strain in the Label text field.

#### Point Graph 1

- I In the Stress vs. Strain toolbar, click 🔀 Point Graph.
- **2** Select Point 6 only.
- 3 In the Settings window for Point Graph, click Replace Expression in the upper-right corner of the y-Axis Data section. From the menu, choose Component I (compl)> Solid Mechanics>Stress>Stress tensor (spatial frame) N/m²>solid.sz Stress tensor, z component.
- 4 Locate the y-Axis Data section. From the Unit list, choose MPa.
- 5 Click Replace Expression in the upper-right corner of the x-Axis Data section. From the menu, choose Component I (comp1)>Solid Mechanics>Strain> Strain tensor (material and geometry frames)>solid.eZZ - Strain tensor, ZZ component.

6 In the Stress vs. Strain toolbar, click 🗿 Plot.

Add another study for the next load cycle.

#### ADD STUDY

- I In the Home toolbar, click  $\sim\sim$  Add Study to open the Add Study window.
- 2 Go to the Add Study window.
- 3 Find the Studies subsection. In the Select Study tree, select General Studies>Stationary.
- 4 Click Add Study in the window toolbar.
- 5 In the Home toolbar, click 2 Add Study to close the Add Study window.

## STUDY 2

Step 1: Stationary

- I In the Settings window for Stationary, locate the Study Extensions section.
- 2 Select the Auxiliary sweep check box.
- 3 Click + Add.
- 4 In the table, enter the following settings:

| Parameter name            | Parameter value list |  |  |
|---------------------------|----------------------|--|--|
| para (Load cycle control) | range(1,0.025,2)     |  |  |

- 5 Click to expand the Values of Dependent Variables section. Find the Initial values of variables solved for subsection. From the Settings list, choose User controlled.
- 6 From the Method list, choose Solution.
- 7 From the Study list, choose Study I (First Load Cycle), Stationary.
- 8 In the Model Builder window, click Study 2.
- 9 In the Settings window for Study, type Study 2 (Steady State Load Cycle) in the Label text field.
- 10 Locate the Study Settings section. Clear the Generate default plots check box.
- II In the **Home** toolbar, click **= Compute**.

#### RESULTS

Point Graph 2

I In the Model Builder window, under Results>Plastic Strain right-click Point Graph I and choose Duplicate.

- 2 In the Settings window for Point Graph, locate the Data section.
- 3 From the Dataset list, choose Study 2 (Steady State Load Cycle)/Solution 2 (sol2).
- 4 Click to expand the **Coloring and Style** section. Find the **Line style** subsection. From the **Line** list, choose **Dotted**.
- 5 In the Width text field, type 4.
- 6 In the Plastic Strain toolbar, click 🗿 Plot.

#### Point Graph 2

- I In the Model Builder window, under Results>Stress vs. Strain right-click Point Graph I and choose Duplicate.
- 2 In the Settings window for Point Graph, locate the Data section.
- 3 From the Dataset list, choose Study 2 (Steady State Load Cycle)/Solution 2 (sol2).
- **4** Locate the **Coloring and Style** section. Find the **Line style** subsection. From the **Line** list, choose **Dotted**.
- 5 In the Width text field, type 4.
- 6 In the Stress vs. Strain toolbar, click 🗿 Plot.

#### ADD PHYSICS

- I In the Home toolbar, click 🙀 Add Physics to open the Add Physics window.
- 2 Go to the Add Physics window.
- 3 In the tree, select Structural Mechanics>Fatigue (ftg).
- 4 Find the Physics interfaces in study subsection. In the table, clear the Solve check boxes for Study I (First Load Cycle) and Study 2 (Steady State Load Cycle).
- 5 Click Add to Component I in the window toolbar.
- 6 In the Home toolbar, click 🙀 Add Physics to close the Add Physics window.

# FATIGUE (FTG)

Strain-Based I

- I Right-click **Component I (comp1)>Fatigue (ftg)** and choose the boundary evaluation **Strain-Based**.
- 2 In the Settings window for Strain-Based, locate the Boundary Selection section.
- 3 From the Selection list, choose All boundaries.
- 4 Locate the Solution Field section. From the Physics interface list, choose Solid Mechanics (solid).

5 Locate the Evaluation Settings section. Find the Critical plane settings subsection. In the Q text field, type 16.

# MATERIALS

#### Material 2 (mat2)

- I In the Model Builder window, under Component I (compl) right-click Materials and choose Blank Material.
- 2 In the Settings window for Material, locate the Geometric Entity Selection section.
- **3** From the Geometric entity level list, choose Boundary.
- 4 From the Selection list, choose All boundaries.
- 5 Locate the Material Contents section. In the table, enter the following settings:

| Property                      | Variable       | Value     | Unit | Property<br>group |
|-------------------------------|----------------|-----------|------|-------------------|
| Fatigue ductility coefficient | epsilonf_CM    | 0.375     | I    | Coffin-<br>Manson |
| Fatigue ductility exponent    | c_CM           | -0.60     | I    | Coffin-<br>Manson |
| Fatigue strength coefficient  | sigmaf_Basquin | 1323[MPa] | Pa   | Basquin           |
| Fatigue strength exponent     | b_Basquin      | -0.097    | I    | Basquin           |
| Young's modulus               | E              | 210[GPa]  | Pa   | Basic             |

#### ADD STUDY

- I In the Home toolbar, click  $\sim$  Add Study to open the Add Study window.
- 2 Go to the Add Study window.
- **3** Find the **Physics interfaces in study** subsection. In the table, clear the **Solve** check box for **Solid Mechanics (solid)**.
- 4 Find the Studies subsection. In the Select Study tree, select Preset Studies for Selected Physics Interfaces>Fatigue.
- 5 Click Add Study in the window toolbar.
- 6 In the Home toolbar, click 2 Add Study to close the Add Study window.

# STUDY 3

#### Step 1: Fatigue

I In the Settings window for Fatigue, locate the Values of Dependent Variables section.

- 2 Find the Values of variables not solved for subsection. From the Settings list, choose User controlled.
- **3** From the **Method** list, choose **Solution**.
- 4 From the Study list, choose Study 2 (Steady State Load Cycle), Stationary.
- 5 In the Model Builder window, click Study 3.
- 6 In the Settings window for Study, type Study 3 (Fatigue, SWT) in the Label text field.
- 7 In the **Home** toolbar, click **= Compute**.

# RESULTS

Fatigue Life

- I In the Settings window for 3D Plot Group, type Fatigue Life in the Label text field.
- 2 Click to expand the Title section. From the Title type list, choose Manual.
- 3 In the Title text area, type Logarithm of lifetime in number of cycles.

#### Max/Min Surface I

- I In the Model Builder window, expand the Fatigue Life node, then click Max/Min Surface I.
- 2 In the Settings window for Max/Min Surface, click to expand the Advanced section.
- 3 Locate the Text Format section. In the Display precision text field, type 1.
- **4** In the **Fatigue Life** toolbar, click **I** Plot.

# 22 | ELASTOPLASTIC LOW-CYCLE FATIGUE ANALYSIS OF CYLINDER WITH A HOLE